## Chris' Coffee Service

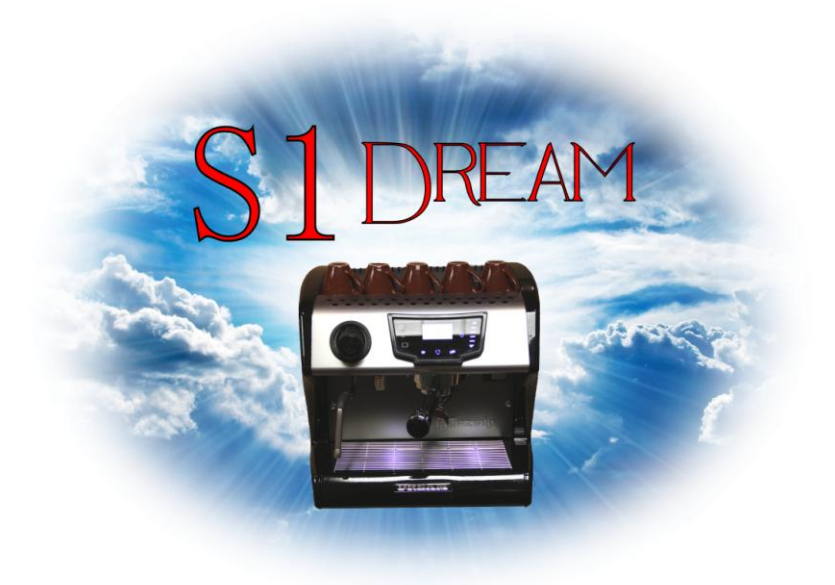

## Firmware Upgrade Instructions

The firmware upgrade feature on the Dream machine allows the user to upgrade their firmware to enable new features and also fix any bugs that may reside in the software. An SD memory card and reader have been provided to make this a simple procedure. A copy of the latest firmware file can be downloaded from our website.

After downloading the new firmware file then save it to the provided SD memory card. Most modern computers have a SD memory card slot or an external memory card reader can be purchased at most electronics stores. The memory card reader that comes with the machine is used to interface with the espresso machine and will not work with a computer.

After saving the file to the memory card, do not remove it from the computer until the memory card device has been properly stopped/ejected from the computer. This procedure will vary based on whether it is a PC or a Mac and what the current operating system is. Generally speaking if you right mouse click on the device you will be given the option to stop or eject the device. This is very important to help prevent the data on the memory card from getting damaged.

<u>Note</u>: If the file will not copy to the memory card then make sure the lock for the memory card is in the proper position as shown in the picture to the right.

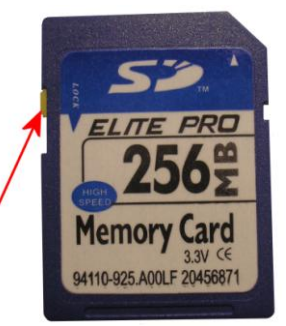

## Loading the firmware file to the Dream

After loading the firmware file on the SD memory card, inert the card into the card reader that was provided with the machine, but do not connect the card reader to the machine at this time.

Turn the machine on and then access the main menu. Cycle through the menu until the icon for SW UPDATE appears. Press the OK/MENU button and then the display should read "Insert SD Card Reader and Press OK"

Open the right side of the SD card reader cover shown in the picture to the right.

Connect the SD card reader to the connection behind the cover. The connection is keyed and will only go in one way. Make sure it is firmly seated for a good connection.

After connecting the card reader then press the Ok/MENU button. The machine will turn off for a few seconds and then will turn back on.

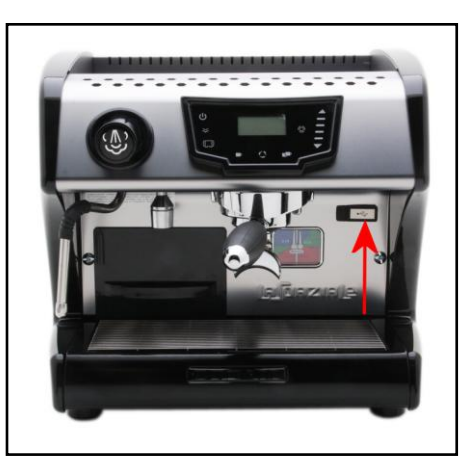

The menu will time out if it takes too long to connect the SD card reader. If this happens then go back into the SW Update menu and then press the OK/Menu button again.

The display will show all of the firmware files that have been loaded on to the SD card. Select the newest version firmware file labeled S1D\_0114.bin and then press the OK/MENU button.

The display will read "INSTALLING NEW FIRMWARE" When the update is finished the display will read "REMOVE THE SD CARD AND REBOOT THE SYSTEM"

Unplug the machine from the electrical outlet and then disconnect the SD Card Reader from the machine. Plug the machine back into the electrical outlet, but **DO NOT** turn it on yet.

**Warning:** The following procedure must be followed before turning the machine on.

Press and hold the OK/MENU button for 5 seconds. The display will read "SELECT BOILER THRESHOLD" Press the up arrow button to select "THRESHOLD B" and then press the OK/MENU button to confirm.

The machine can now be turned on normally and the firmware update is complete. A list of the firmware changes can be found on the following page.

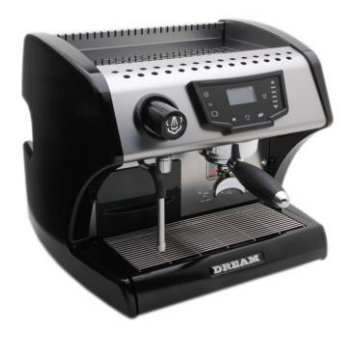

## S1 Dream Firmware Update Version 1.14

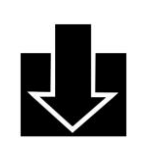

This update includes the following improvements and fixes:

- TIMER: The timer will now remain active if the user turns the machine on or off before the programmed time.
- SERVICE: When activated the display will now show the warning "Service" when the counter reaches 100.
- MULTIPROFILES: Enables the user to use the "." symbol as a space in the user profile names.
- MENU NAVIGATION: Adds the ability to hold the up or down arrow keys to cycle through the menu screens and settings more quickly. Also enables the scroll buttons (vertical lines in between arrows) to cycle through various menus and settings.
- TIME DISPLAY: Adds the AM/PM symbols for the time shown on the main display when the American or British languages are selected.
- SHOT TIMER: At the completion of a shot the shot timer will show the shot duration for 3 seconds before the screen returns to the main display.

<u>Note</u>: When the shot timer is being displayed the shot buttons will not be active until the screen returns to the main display.

- **THRESHOLD:** Adds selection of threshold for boiler water level control.
- SCREENSAVER: Adds a new picture of the Coliseum
- **\* VARIOUS MINOR BUG FIXES**